## Ρύθμιση λογαριασμού email σε κινητά android

ακολουθείτε τις επιλογές σε κόκκινο κύκλο

όπου account@example.com το email που θέλετε να δημιουργήσετε π.χ info@softways.gr

προσοχή στο όνομα χρήστη που είναι με τελεία (.) και όχι παπάκι (@)

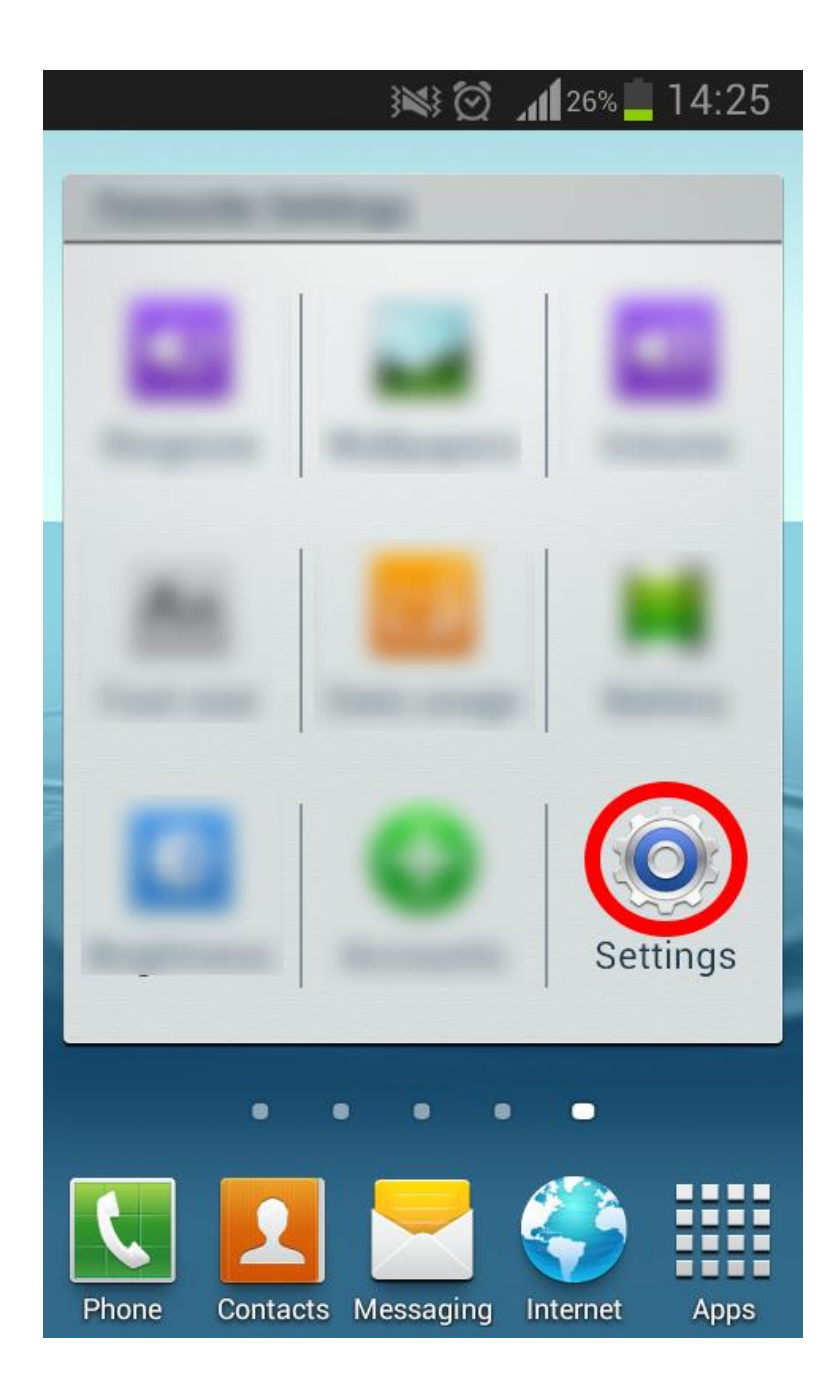

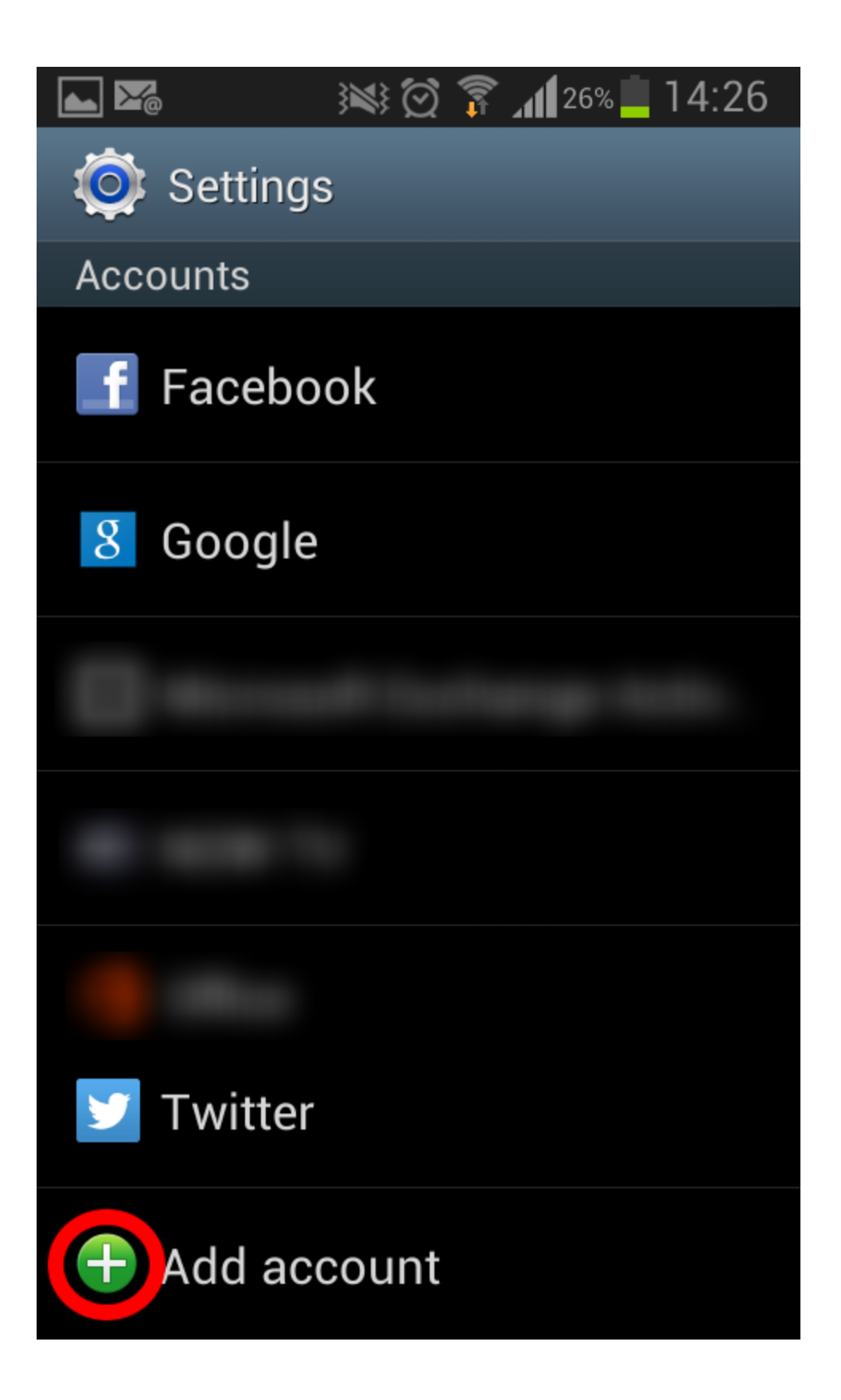

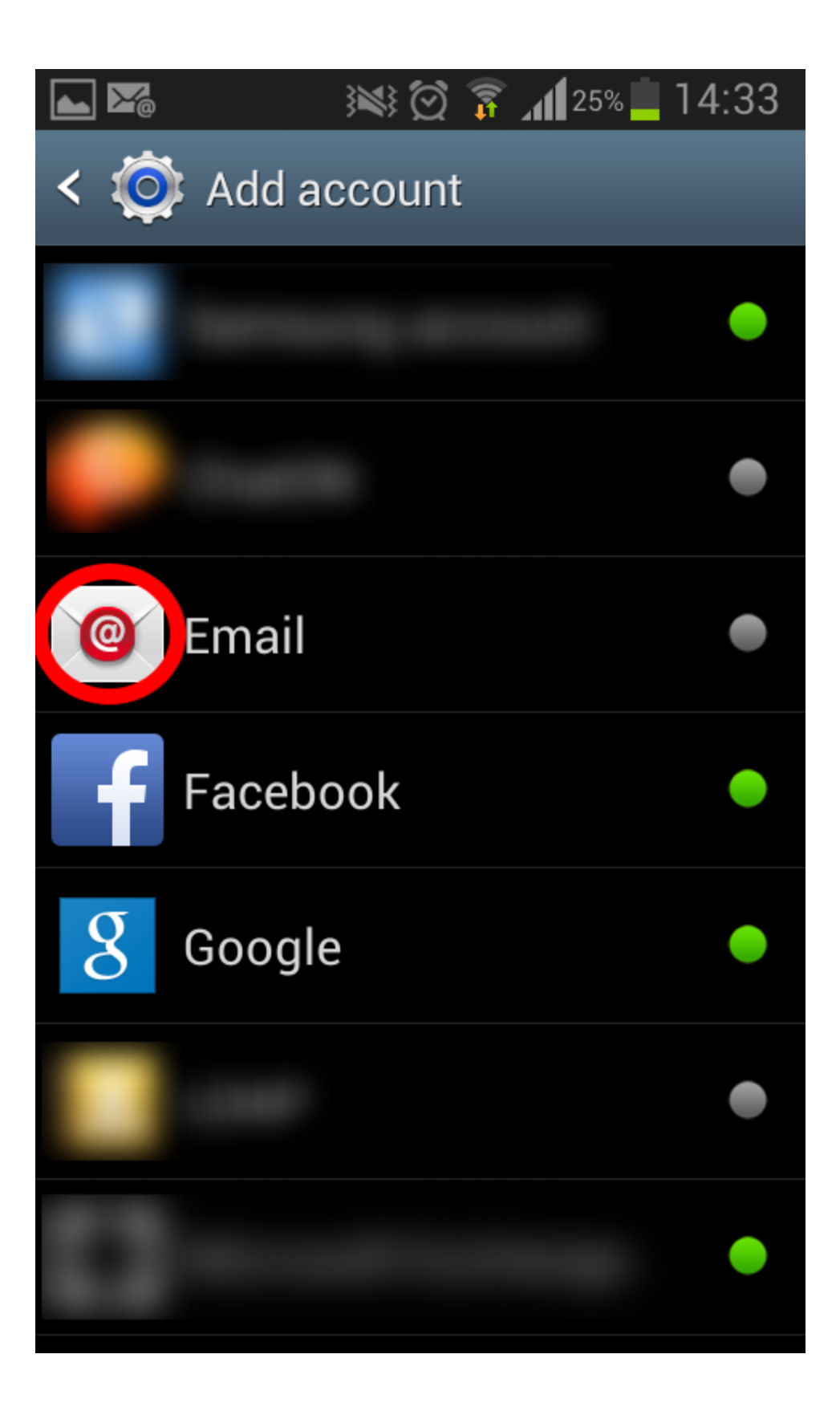

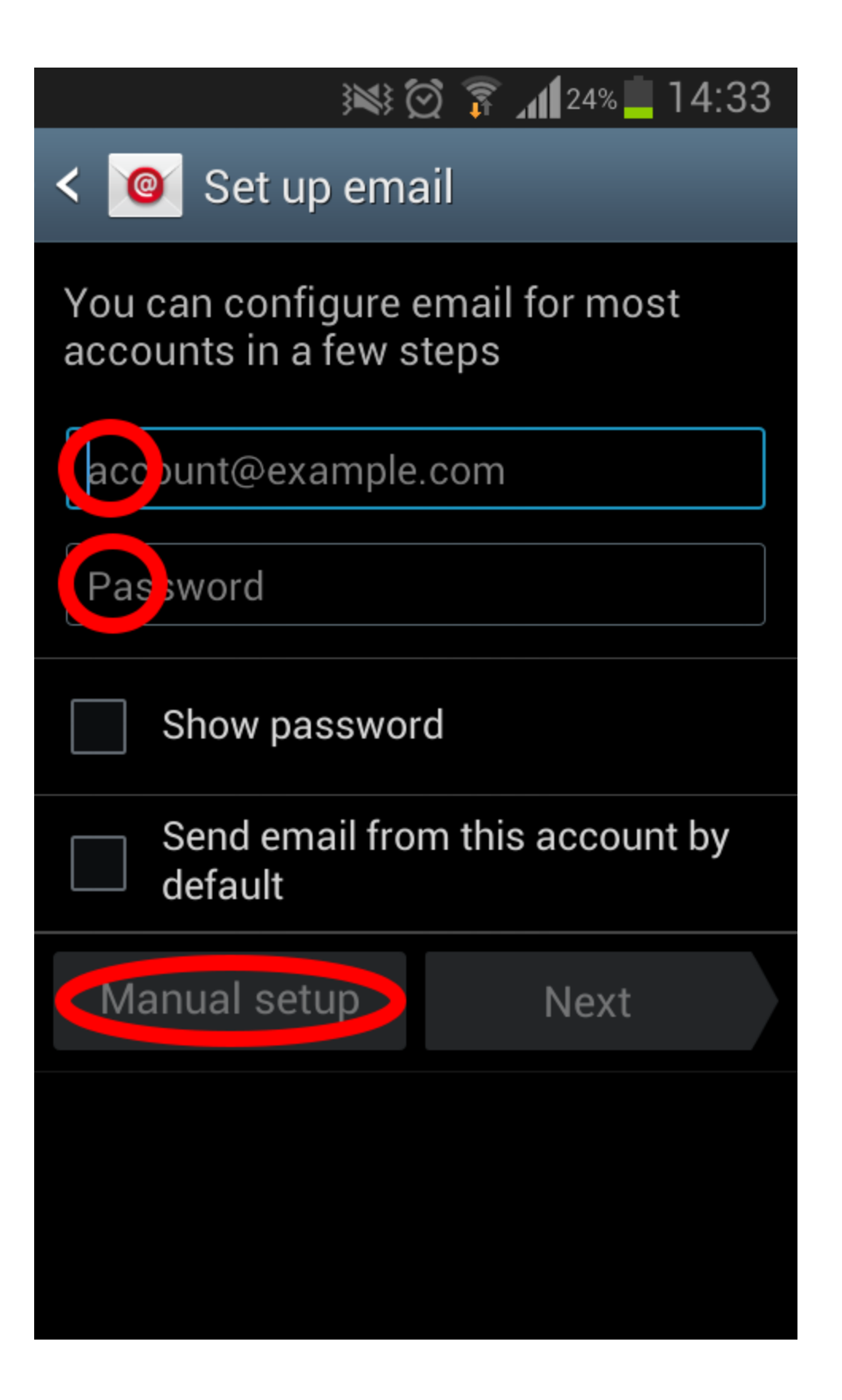

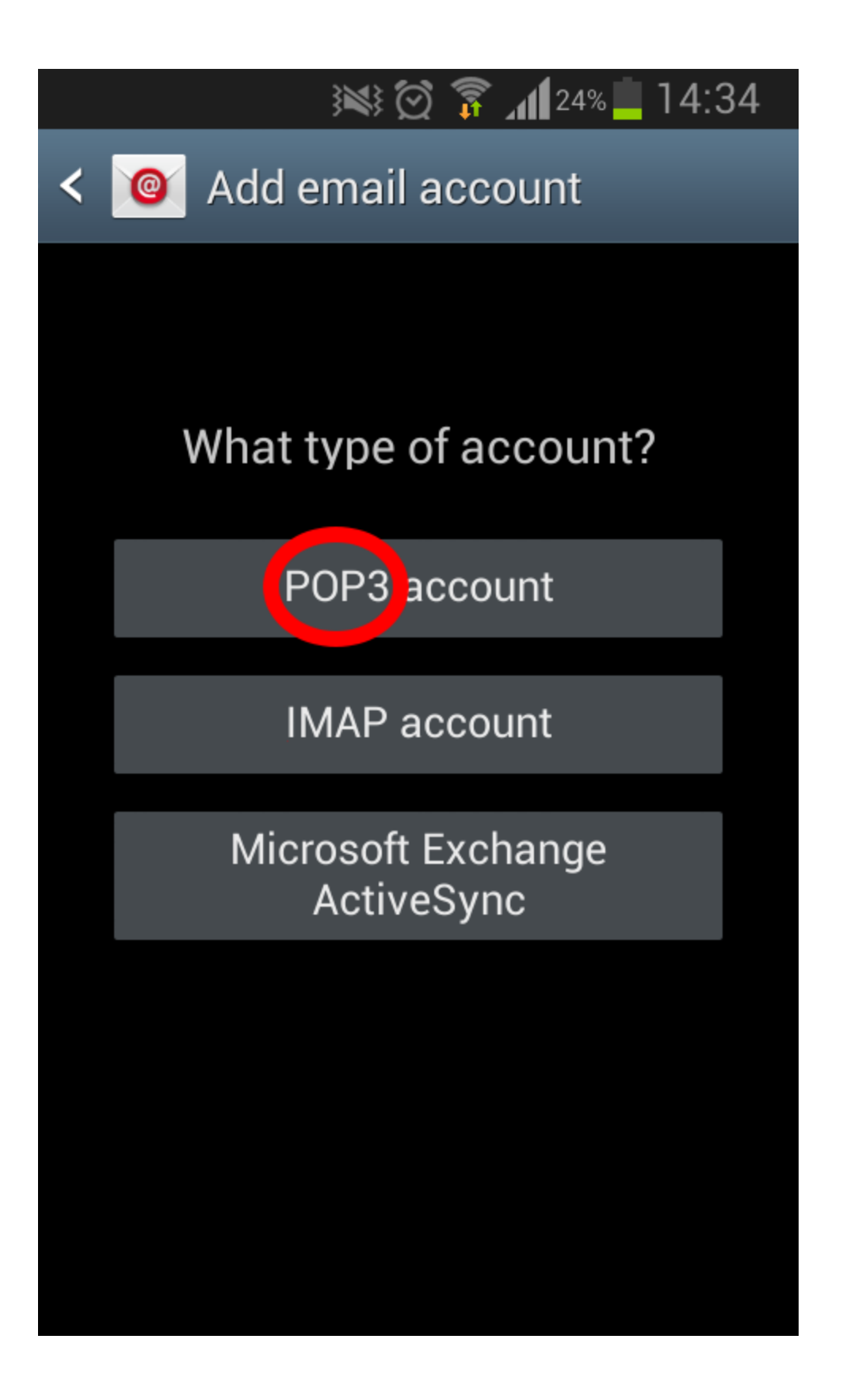

| i 14:35 🕅 👔 🚛 🕅 🕅 🔊          |
|------------------------------|
| < 🞯 Incoming server settings |
| Username                     |
| account.example.com          |
| Password                     |
|                              |
| POP server                   |
| mx.softways.gr               |
| Security type                |
| none                         |
| Port                         |
| 110                          |
| Delete email from server     |
| never                        |
| Next                         |
|                              |

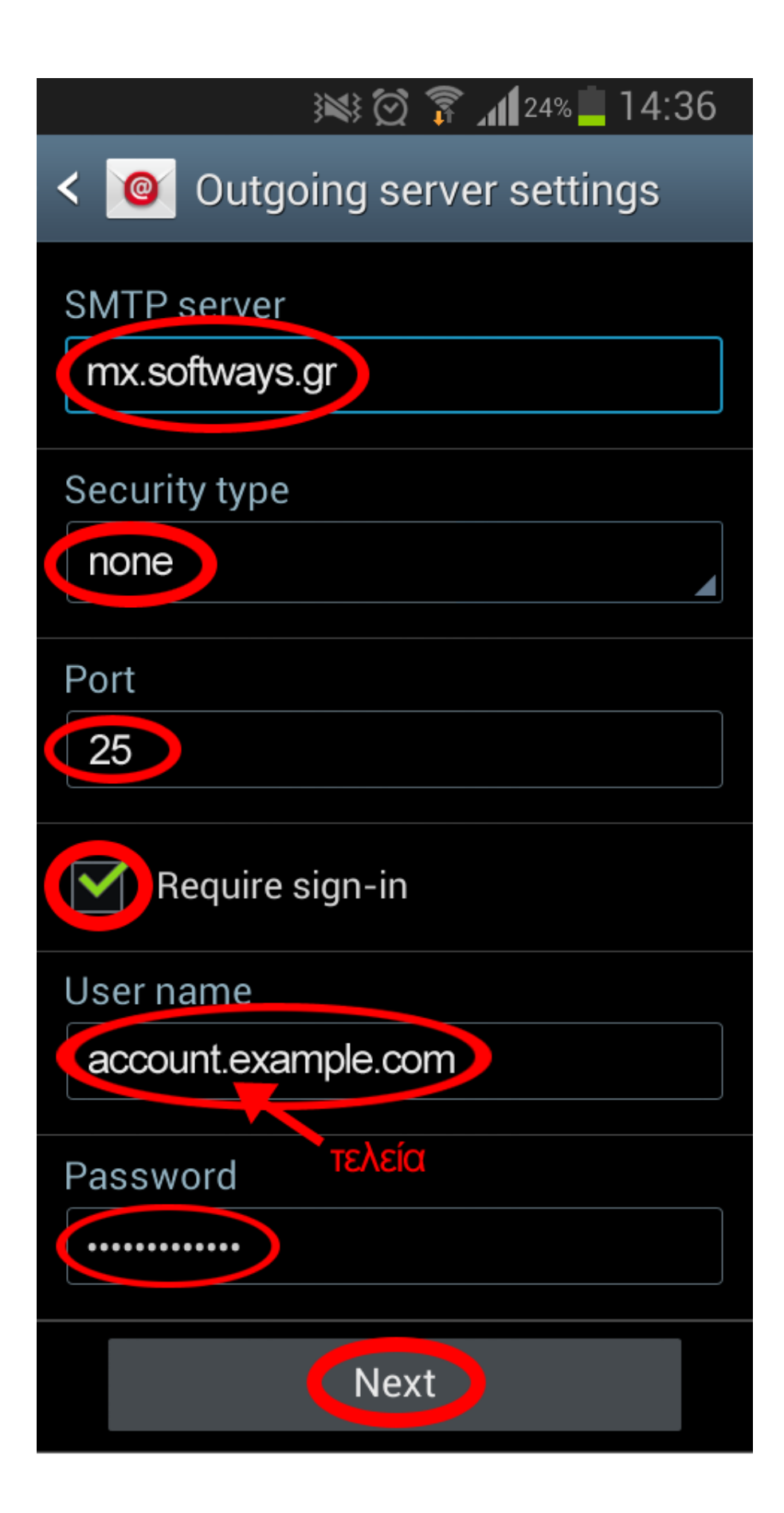

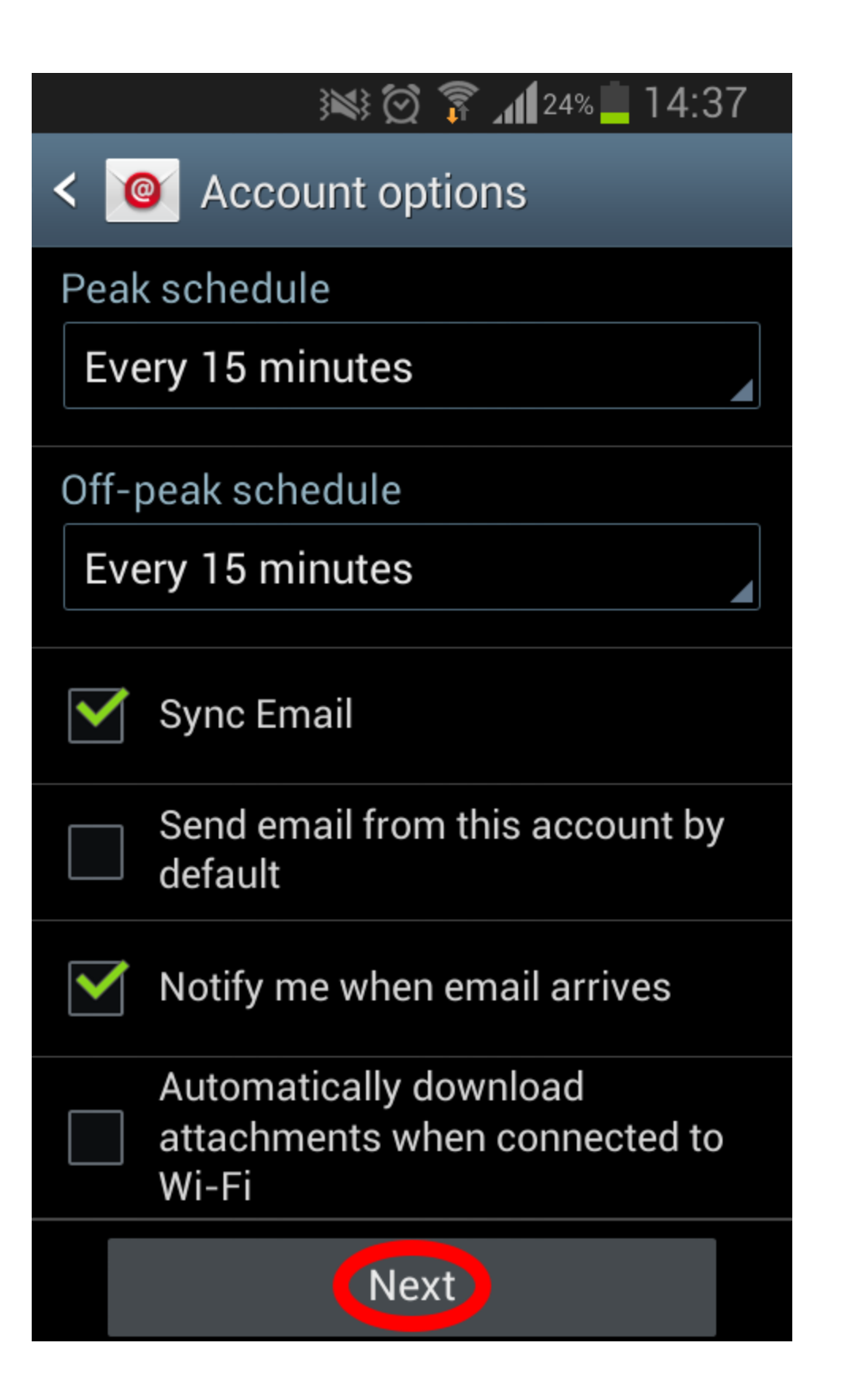

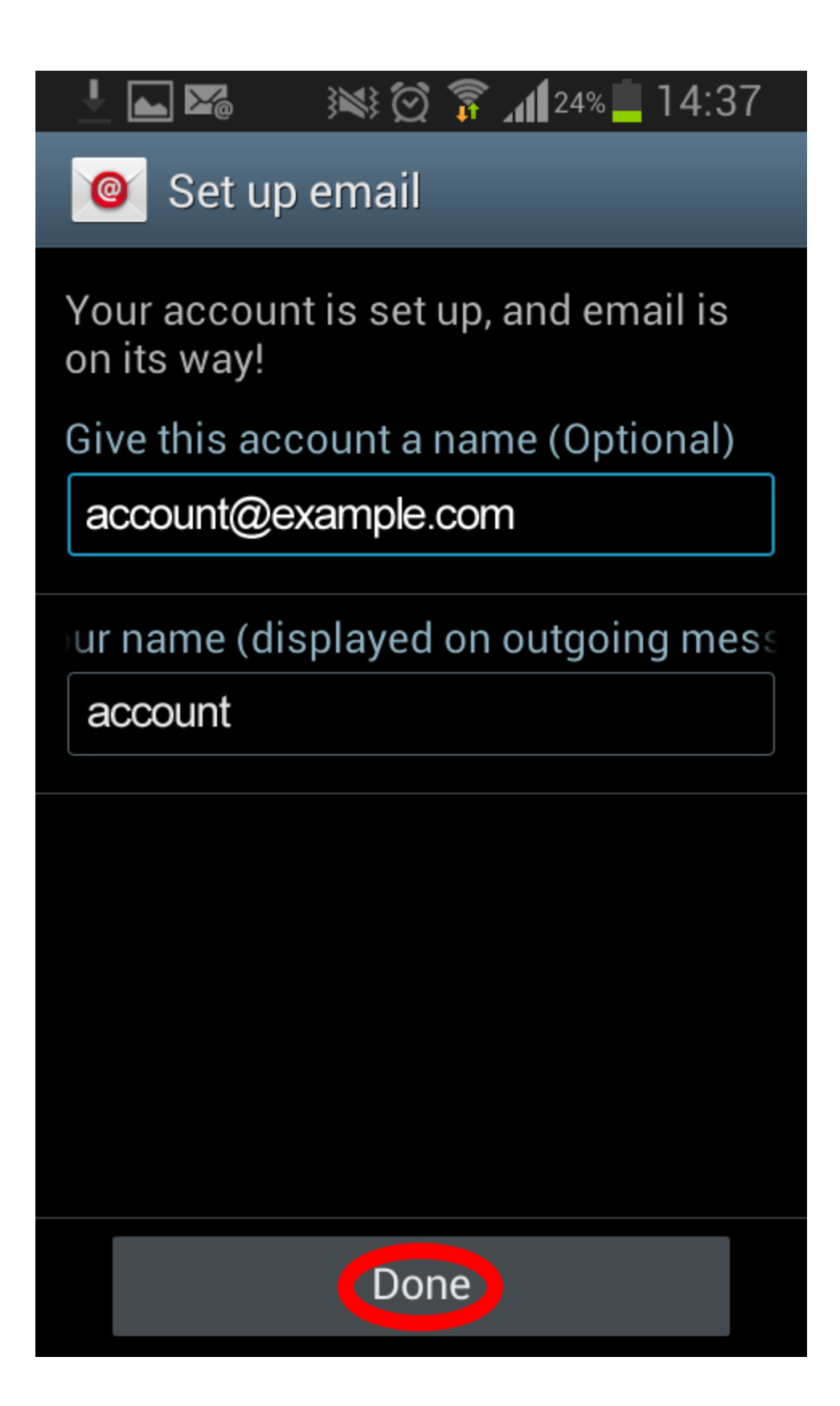